# ÉLECTIONS PROFESSIONNELLES 2018 AU MINISTÈRE DE L'ÉDUCATION NATIONALE

# 1ère étape : Se rendre sur la plate forme GUILEN

https://www.guilen.phm.education.gouv.fr/guilen-web/

# 1er écran Vous cliquez sur DEMANDER UN COMPTE

| -                                   | J'ai déjà un compte            | Je n'ai pas encore de compte |
|-------------------------------------|--------------------------------|------------------------------|
| BIENVENUE                           | identifiant                    |                              |
| Bienvenue sur les services en       | Saisissez un identifiant       | DEMANDER ON COMPTE           |
| ligne de l'éducation nationale pour | mot de passe                   |                              |
| les utilisateurs externes           | Saisissez un mot de passe 🔹    |                              |
|                                     | ME CONNECTER                   |                              |
|                                     | J'ai oublié mon mot de passe 🔶 |                              |
|                                     | J'ai perdu mon identifiant 🔷   |                              |
|                                     | Besoin d'aide ? →              |                              |

## 2ème écran : DEMANDE D'IDENTIFIANT

Vous remplissez les champs avec votre adresse mail personnelle, votre NUMEN et votre date de naissance. N'oubliez pas de valider.

| DEMANDE D'IDENTIFIANT                                            | Je demande un identifiant                         |
|------------------------------------------------------------------|---------------------------------------------------|
| Veuillez saisir les informations demandées dans le<br>formulaire | votre adresse mail*                               |
|                                                                  | votre NUMEN*                                      |
|                                                                  | votre date de naissance*<br>jour v mois v annér v |
|                                                                  | *Champ obligatoire                                |
|                                                                  | VALIDER                                           |

### 3ème écran : Un identifiant et un mot de passe vous sont donnés. Notez-les.

# DEMANDE D'IDENTIFIANT

Votre demande d'identifiant a bien été prise en compte. Un mail vous permettant d'activer votre compte vous a été envoyé. Ouvrez-le et cliquez sur le lien qu'il contient. Vous pourrez ensuite accéder à vos services avec votre identifiant et votre mot de passe.

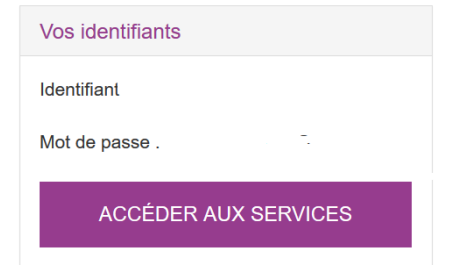

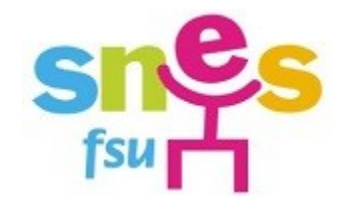

### 2ème étape : Allez sur votre boîte mail personnelle.

Un mail vous a été adressé. Vérifiez, si vous ne l'avez pas, qu'il n'est pas dans vos indésirables. Vous y trouverez un lien de confirmation. Cliquez dessus (ou recopiez l'adresse dans votre navigateur). Vous serez redirigé sur la plate forme.

### 3ème étape : sur la plate forme GUILEN

### 1<sup>er</sup> écran : c'est la confirmation de l'enregistrement de votre adresse mail. Cliquez sur **ACCEDER AUX SERVICES**

| CONFIRMATION DE VOTRE ADRESSE MAIL                                                               |                                         |          |  |  |
|--------------------------------------------------------------------------------------------------|-----------------------------------------|----------|--|--|
| Votre adresse mail a été validée. Vous pouvez maintenant vous connecter quand vous le souhaitez. |                                         |          |  |  |
| ACCÉDER AUX SERVICES                                                                             |                                         |          |  |  |
| MINISTÈRE<br>DE L'ÉDUCATION<br>NATIONALE                                                         | MEN - contact - mentions légales - aide | v1.2.0.0 |  |  |

#### 2ème écran : vous modifiez votre mot de passe.

Mot de passe actuel : celui qui vous a été donné à la 1ère étape, écran 3. Notez votre nouveau mot de passe. Il vous sera nécessaire pour vous connecter. L'identifiant lui reste le même.

| MOT DE PASSE EXPIRÉ                                    | Votre mot de passe                                                              |
|--------------------------------------------------------|---------------------------------------------------------------------------------|
| Votre mot de passe a expiré. Afin de pouvoir accéder à | votre mot de passe actuel*                                                      |
| votre espace, vous devez le modifier.                  | •••••                                                                           |
|                                                        | votre nouveau mot de passe*                                                     |
|                                                        | •••••                                                                           |
|                                                        | (8 caractères minimum, 14 caractères maximum, chiffres ET lettres obligatoires) |
|                                                        | confirmation du nouveau mot de passe*                                           |
|                                                        | •••••                                                                           |
|                                                        | *Chamn ohlidatoira                                                              |
| • vous accédez enfin à l'annlication nour              | les élections profession                                                        |

3ème écran : vous accédez enfin à l'application pour les élections professionnelles !

| ministare                                       | ARENA - Accédez à vos applications                                                                                                    | Gérer mes favoris Déconnexion |
|-------------------------------------------------|----------------------------------------------------------------------------------------------------|-------------------------------|
| education<br>nation te<br>www.www.<br>Recherche | Message de votre Académie La création de votre compte dans Guilen a bien été effectuée. Le portail Arena vous proposera prochainement des liens directs aux applications. En attendant, vous devez saisir l'url qui vous a été communiqué dans le navigateur. Exemple pour le Portail des Agents : https://portail.agent.phm.education.gouv.fr |                               |
| Gestion des personnels                          | Elections professionnelles Désabonnement des listes d'information syndicale nationales o e MEN 2010 - <u>Destant</u> v2.1.1 - 00/10/2016                                                                                                    |                               |

Pour l'instant, seul le désabonnement des listes d'information syndicale est possible. Nous ne vous le conseillons pas !

A partir du 29 novembre (10 heures, heure de Paris) et jusqu'au au 6 décembre 2018 (17 heures, heure de Paris), vous pourrez participer aux élections professionnelles en allant directement sur la page d'accueil et en vous identifiant et en entrant votre mot de passe.

**VOTEZ DES LE 29 NOVEMBRE !** 

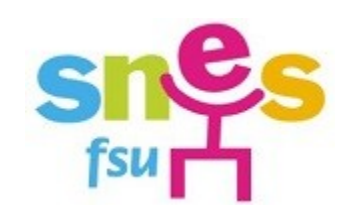

Dorénavant, après toutes ces étapes, vous pourrez aussi entrer sur le portail agents en tapant cette adresse <u>https://portail.agent.phm.education.gouv.fr/</u> puis en choisissant GUILEN comme académie.

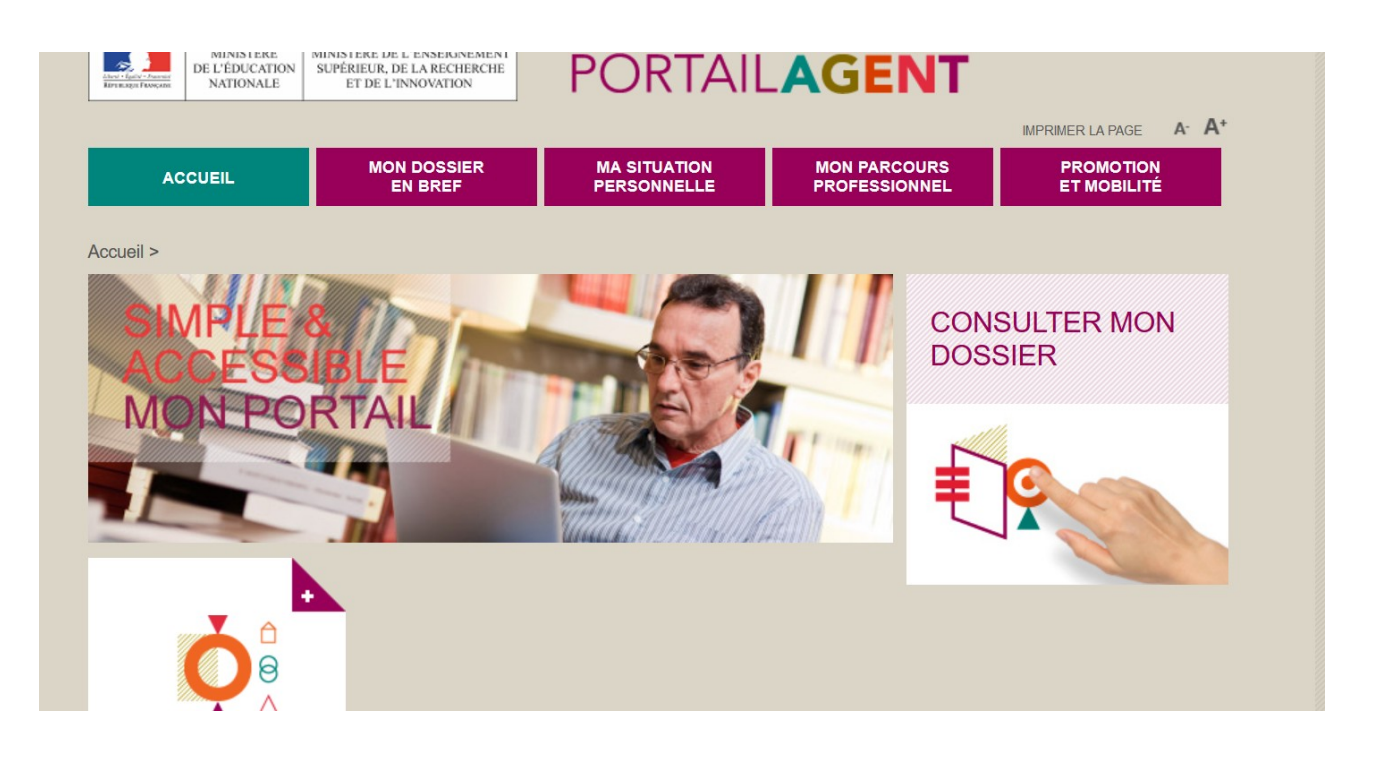

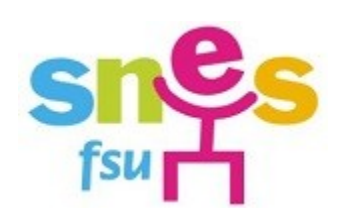